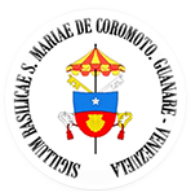

## Manual de Usuario Tour Virtual 360° de la

## Basílica Menor Catedral de Guanare

## **Pre Requisitos**

Compatibilidad del Explorador Web

El tour virtual puede visualizarse en los siguientes exploradores Web:

Firefox 10+

Chrome 15+

Safari 8+

## Inicio del Tour Virtual

1\_ Haga click en el centro de la imagen donde dice Tour Virtual. Dependiendo de la velocidad de su conexión a internet el tour cargará más rápido.

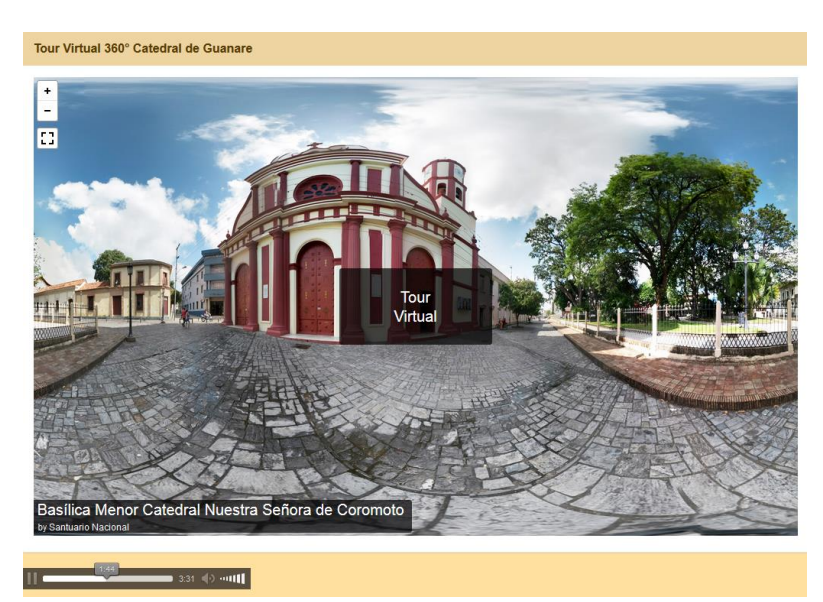

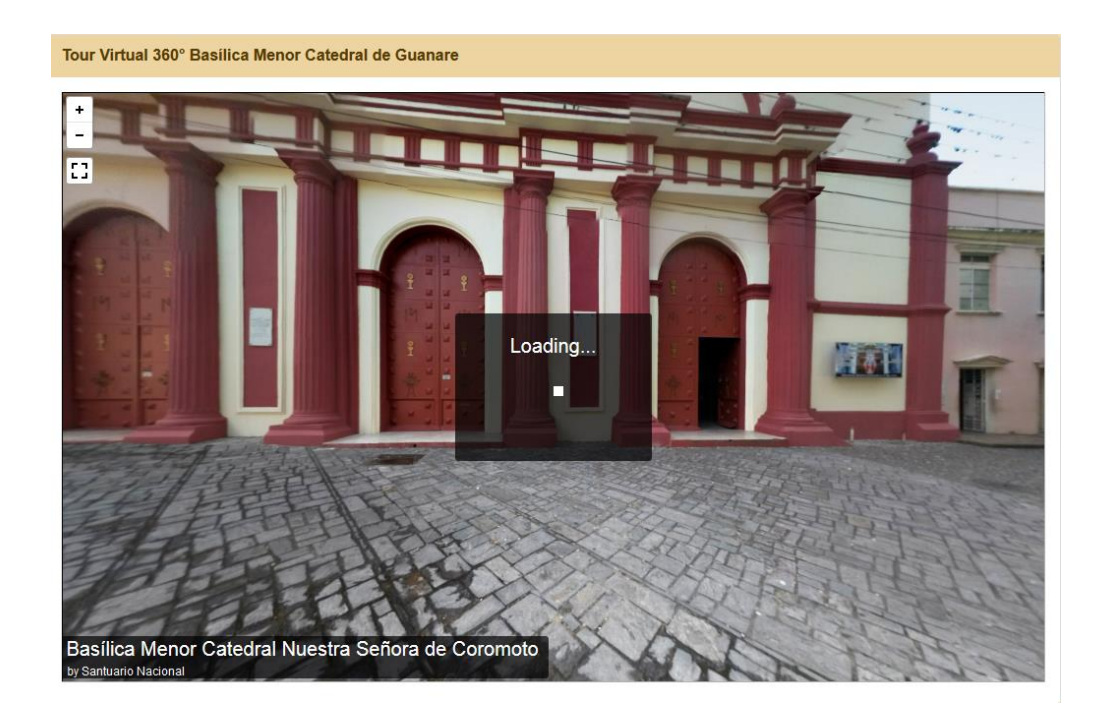

2\_ Las flechas circulares 1 indican puntos de navegación dentro del tour virtual, donde al hacer click con el puntero del mouse será traslado hasta esa posición.

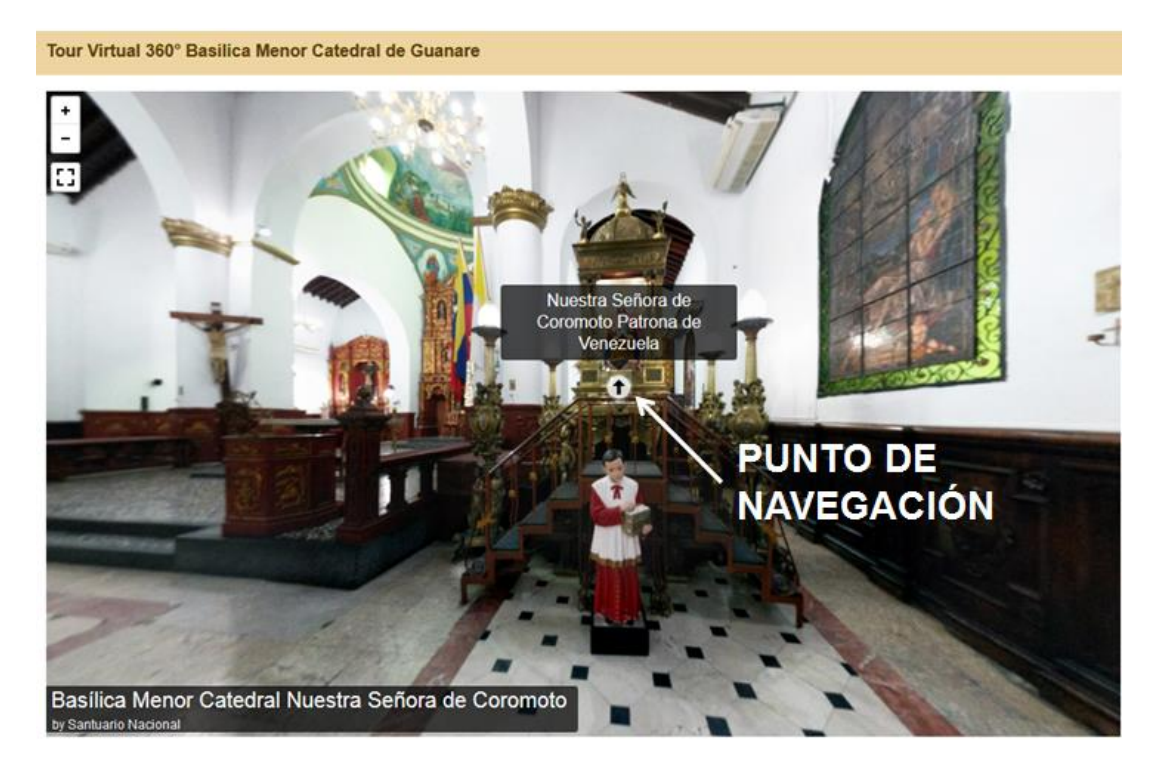

3\_ Por defecto el tour girará automáticamente en sentido hacia la derecha. Igualmente puede manipular la imagen con el puntero del mouse y visualizar cualquier área.

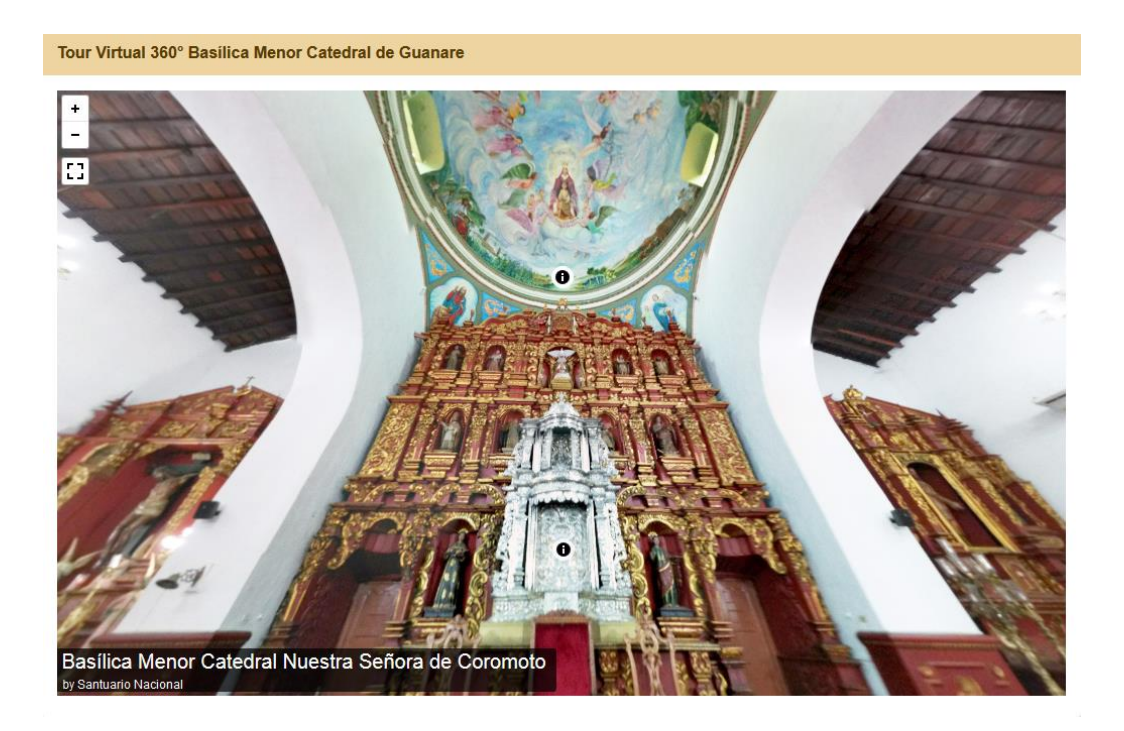

4\_ La música de fondo puede detenerse haciendo click en el icono de pausa o puede bajar el volumen en el icono de volumen.

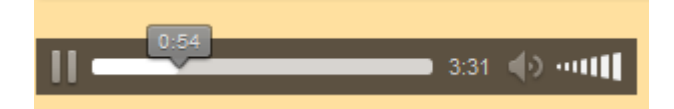